## عمادة التعليم الإلكتروني والتحول الرقمي

Deanship of E-Learning and Digital Transformation

جامعۃ الجوفے Jouf University :::

:::

# Technical support systemguide

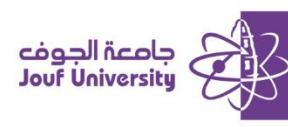

#### What is the technical support system.

It is a system that enables the student to submit a technical support request if he encounters a problem with the Blackboard e-learning system, and technical support requests are responded to by the relevant employee at the university.

### Access to the technical support system:

You can access technical support system in several ways:

- 1. Directly through the link *delsupport.ju.edu.sa*
- From the login page for the Blackboard e-learning system
  Ims.ju.edu.sa and then choose technical support system link.
- 3. From the course menu, choose "Technical Support."

| cigal licely<br>Jeet University | عمادة التعليم الإلكتروني والتحول الرقمي<br>Deanship of E-Learning and Digital Transformation |
|---------------------------------|----------------------------------------------------------------------------------------------|
|                                 |                                                                                              |
|                                 |                                                                                              |
|                                 |                                                                                              |
| PASSWORD                        |                                                                                              |
|                                 |                                                                                              |
| Login                           |                                                                                              |

#### Log in to the technical support system:

- 1. Enter your Account details as follows:
- In the username field, enter the university ID.
- In the password field, enter the ID number.
- -Then click on the Login button.

| Helpdesk Support App                    |  |  |
|-----------------------------------------|--|--|
| Login page                              |  |  |
| Academic no<br>Civil record ID<br>Login |  |  |

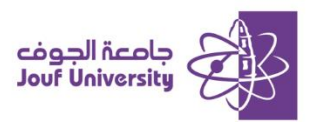

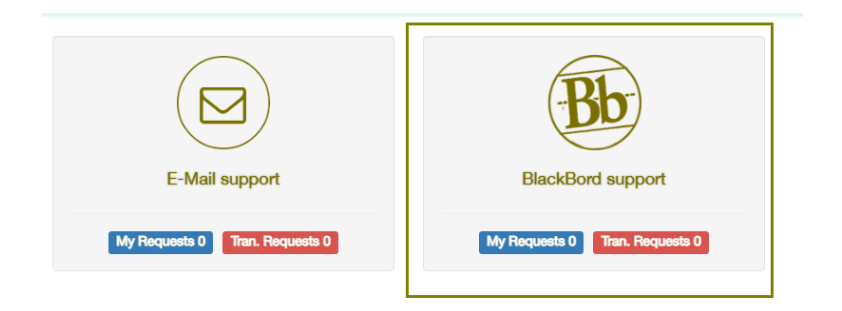

2. Click on the "Blackboard Support" icon and then choose to create a new Ticket.

|                             | Subject *      | New                                     |
|-----------------------------|----------------|-----------------------------------------|
|                             |                | Ticket description                      |
| Faculity *Please choose one | Building       | Room no                                 |
| Ticket type                 |                |                                         |
| Emp name                    | Mobile no<br>* | office<br>phone                         |
| Destination                 | Email *        | Ticket ID :<br>Ticket date : 1446-08-27 |

3. Add the technical support request data (subject and clear description of the problem, then select the college and type of request). Then click on *Send Ticket*.

|                                                      | BlackBord support |
|------------------------------------------------------|-------------------|
| Add new ticket                                       |                   |
| User tickets                                         |                   |
| قيد الإنجاز - 9521 : Problem with my logging in Page | No records fou    |

4. You can follow the status of the request from the user requests on the *home page* and click on the *Ticket number*.